## CONFIGURATION NETGEAR

Tapez dans la barre d'adresse de votre navigateur internet <u>http://192.168.0.1</u>

Vous devez au préalable connaître l'adresse IP de votre PC soit en tapant « ipconfig » dans une fenêtre de commande , soit dans le menu « affichage des réseaux du panneau de configuration, soit en cliquant dans le menu NETGEAR ci-dessous sur « périphériques connectés »

| NETGE<br>SMAR                         | AR<br>WIZARD<br>o ADSL2+      | manager<br>Modem Router model DG834 |
|---------------------------------------|-------------------------------|-------------------------------------|
| Assistant<br>d'installation           | Ajouter Services              |                                     |
| Installation<br>Paramètres de<br>base | Définition du Service<br>Nom: | WEBTAROT 2                          |
| Paramètres ADSL                       | Type:                         | TCP - 3                             |
| iltrage de contenu                    | Port de début:                | 2201                                |
| Journaux                              | Port do fir:                  | 2201                                |
| Sites bloqués                         | Fortue init.                  | 2201 4                              |
| Règles de<br>pare-feu                 |                               | Appliquer Annuler                   |
| Services 1                            | _                             | 5                                   |
| Planning                              |                               |                                     |
| E-mail                                |                               |                                     |
| laintenance                           |                               |                                     |
| Etat du routeur                       |                               |                                     |
| Périphériques<br>connectés            |                               |                                     |
| Sauvegarde des<br>paramètres          |                               |                                     |
| Définition du mot                     | -                             |                                     |

1) Cliquez à gauche sur « services », puis remplissez comme ci-dessus et validez.

| 100 0 0 0 0 0 0 0 0 0 0 0 0 0 0 0 0 0 0 |      |             | o AD    | SL2+ Modem Ro  | r<br>uter model              | DG834        |        |                                                                   |  |
|-----------------------------------------|------|-------------|---------|----------------|------------------------------|--------------|--------|-------------------------------------------------------------------|--|
| Assistant<br>d'installation             | Règ  | les Pare-f  | eu      |                |                              |              |        |                                                                   |  |
| nstallation                             | Serv | ices sortan | ts      |                |                              |              |        |                                                                   |  |
| Paramétres de<br>base                   |      | #           | Active  | Nom du service | ٨                            | ction        | I      | Jtilisateurs LAN                                                  |  |
| Paramètres ADSL                         | O    | 1           | X       | DNS            | ALLO                         | ALLOW always |        | 192.168.0.2-192.168<br>192.168.0.2-192.168<br>192.168.0.2-192.168 |  |
| Itrade de contenu                       | 0    | 2           | ×       | FTP            | ALLOW always<br>ALLOW always |              | 192.   |                                                                   |  |
| Journaux                                | 0    | 3           | ×       | POP3           |                              |              | 192.   |                                                                   |  |
| Sites bloqués                           | 0    | 4           | X       | SMTP           | ALLOW always                 |              | 192.   | 192.168.0.2-192.168                                               |  |
| Dàglos do                               | 0    | 5           | X       | НТТР           | ALLOW always                 |              | 192.   | 192.168.0.2-192.168                                               |  |
| pare-feu                                | 0    | 6           | ×       | HTTPS          | ALLOW always                 |              | 192.   | 192.168.0.2-192.168                                               |  |
| Services                                | 0    | 7           | X       | NNTP           | ALLOW always                 |              | 192.   | 192.168.0.2-192.168                                               |  |
| Planning                                | 0    | 8           | X       | Any(ALL)       | BLOCK always                 |              |        | Any                                                               |  |
| E-mail                                  |      | Par défaut  | Oui     | Indifférent    | Toujours PERMETTRE           |              | E      | Indifférent                                                       |  |
| aintenance                              |      |             |         |                |                              |              |        |                                                                   |  |
| Etat du routeur                         | ١.   |             |         | Ajouter        | Editer                       | Dépla        | cer    | Supprime                                                          |  |
| Périphériques                           | Sen  | ces entran  | ts      |                |                              |              |        |                                                                   |  |
| connectés                               |      | #           | Activer | Nom du service | Act                          | ion /        | Adress | e IP serveur LA                                                   |  |
| Sauvegarde des                          |      | Par défaut  | Oui     | Indifférent    | Toujours BLOQUER             |              |        | Indifférent                                                       |  |

2) Cliquez sur « règles de parefeu » puis sur le bouton AJOUTER de « SERVICES ENTRANTS » (ne confondez pas les 2 boutons AJOUTER)

| NETGI<br>SMAR                                                            |                        | t <b>er manager</b><br>.2+ Modem Router model DG834 |   |
|--------------------------------------------------------------------------|------------------------|-----------------------------------------------------|---|
| Assistant<br>d'installation                                              | Services entrants      |                                                     |   |
| Installation<br>Paramètres de<br>base                                    | Service                |                                                     | ŀ |
| Paramètres ADSL<br>Filtrage de contenu                                   | Envoyer au serveur LAN | 192 . 168 . 0 . 2                                   |   |
| <ul> <li>Journaux</li> <li>Sites bloqués</li> <li>Règles de</li> </ul>   | Utilisateurs WAN       | début:                                              |   |
| <ul><li>Pare-reu</li><li>Services</li><li>Planning</li></ul>             | Journal                | Toujours                                            | T |
| <ul> <li>E-mail</li> <li>Maintenance</li> <li>Etat du routeur</li> </ul> | -                      | Appliquer Annuler                                   |   |
| <ul> <li>Périphériques<br/>connectés</li> <li>Sauvegarde des</li> </ul>  |                        |                                                     |   |
| paramètres<br>Définition du mot<br>de passe                              | <b>-</b>               |                                                     |   |

3) remplissez le formulaire comme ci-dessus. ATTENTION, vous devrez peut-être remplacer 192.168.0.2 par l'IP de votre PC que vous avez relevé au début de cette procédure.

La configuration est terminée. Pensez à la sauvegarder conformément à votre documentation.